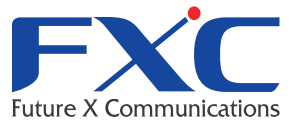

Management Guide ES1012VPEL Management Guide

Management Guide ES1012VPEL

Management Guide ES1012VPEL Management Guide ES1012VPEL

# ES1012VPEL Management Guide

Managem

Management Guide ES1012VPEL Management Guide ES1012VPEL

Management Guide ES1012VPEL

Management Guide ES1012VPEL

Management Guide ES1012VPEL

Management Guide ES1012VPEL

Manadement Guide

2011年3月 Ver.1.1

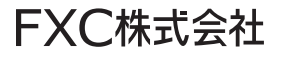

本マニュアルについて

- 本マニュアルでは、ES1012VPEL の各種設定およびシステムの監視手順について 説明します。
- ■本マニュアルに記載している機能は、ファームウェアバージョン 1.0.5 以降の製品 に対応しています。

この度は、お買い上げいただきましてありがとうございます。製品を安全にお使いいただく ため、必ず最初にお読みください。

• 下記事項は、安全のために必ずお守りください。

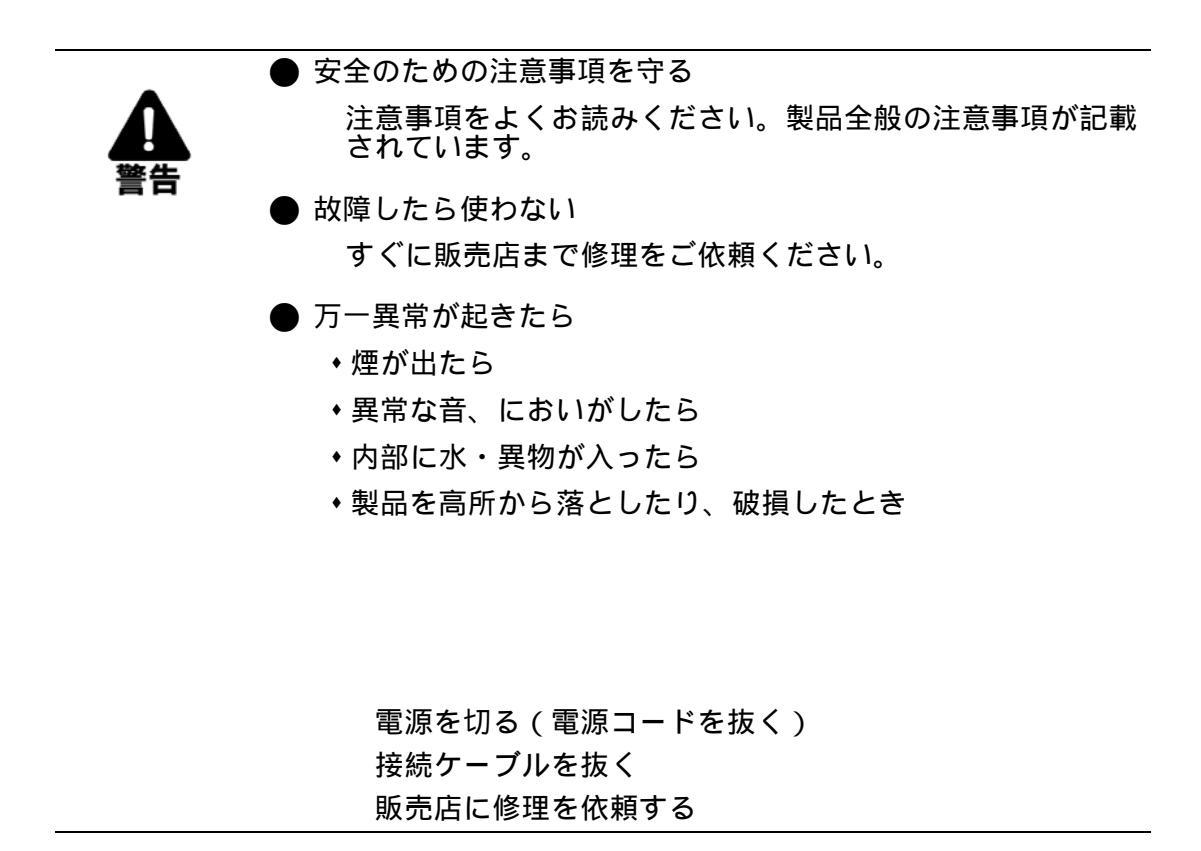

・下記の注意事項を守らないと、火災・感電などにより死亡や大けがの原因となります。

![](_page_4_Picture_2.jpeg)

・下記の注意事項を守らないとけがをしたり周辺の物品に損害を与える原因となります。

![](_page_5_Picture_2.jpeg)

i

# 目次

| 1.1 <b>j</b> | <b>妾続手順</b> 1       |
|--------------|---------------------|
| 1.1.1        | ログインパスワード1          |
| 1.2 V        | Veb プラウザによる設定       |
| 1.2.1        | メインページ概要            |
| 1.2.2        | ページレイアウト4           |
| 2.1          | 设定(Configuration)5  |
| 2.1.1        | システム設定              |
| 2.1.2        | ポート設定7              |
| 2.1.3        | VLAN モード設定9         |
| 2.1.4        | VLAN グループ設定11       |
| 2.1.5        | PVID 設定             |
| 2.1.6        | アグリゲーション設定15        |
| 2.1.7        | ポートミラーリング           |
| 2.1.8        | QoS 設定              |
| 2.1.9        | 帯域制御                |
| 2.1.10       | トラップイベント            |
| 2.1.11       | 最大パケット長             |
| 2.1.12       | PoE ポート管理           |
| 2.1.13       | PoE ポートステータス 30     |
| 2.2 =        | Eニタリング(Monitoring)  |
| 2.2.1        | 統計情報概要              |
| 2.2.2        | 詳細統計情報              |
| 2.3          | メンテナンス(Maintenance) |
| 2.3.1        | ステータス               |
|              | システムステータス           |
|              | ポートステータス            |
|              | アグリゲーション            |
|              | VLAN                |
|              | ポートミラーリング           |
|              | トラップイベント            |
| 000          | 最大バケット長             |
| 2.3.2        | 円起期                 |
| 2.3.3        | 上场出何時設正             |
| 2.3.4        | <b>ロクアワト46</b>      |

# 1. 接続

# 1.1 接続手順

本機のネットワークポートと PC をネットワークケーブルを用いて接続し、本機の設定及び 監視を行うことができます。PC 側では Web ブラウザを利用して下さい。

### 手順

PC と本機の間をネットワークケーブルを用いて接続します。 本機のネットワーク設定に合わせて、PC が本機と同一サブネットになるようにネットワー クの設定を行います。 本機の初期のネットワーク設定は以下の通りです。 IP アドレス: 192.168.1.1 サブネットマスク: 255.255.255.0 デフォルトゲートウェイ: 192.168.1.254

PC 側の IP アドレス設定例(本機初期設定時)
 IP アドレス: 192.168.1.100
 サブネットマスク: 255.255.255.0
 デフォルトゲートウェイ: 192.168.1.254

PC のブラウザを立ち上げてアドレスバーに本機の IP アドレスを入力し、本機の管理画面に アクセスします(例:http://192.168.1.1)。 PC で使用するブラウザは Microsoft Internet Explorer6.0 以上 を使用することを推奨します。

# 1.1.1 ログインパスワード

本機のログインパスワードは初期設定では、下記の通り設定されています。

• ログインパスワード: admin

ログインパスワードは設定画面で変更することが可能です。

Web ブラウザによる設定

# 1.2 Web ブラウザによる設定

本機は、Web ブラウザ経由ですべてのポートから、容易に本機の設定やモニタリングを行うことができます。

本機の管理画面にアクセスした後、パスワードを入力し、<Apply> ボタンをクリックすると、管理画面へのログインが完了します。

![](_page_9_Picture_4.jpeg)

(図1-1)

# 1.2.1 メインページ概要

ログインが完了するとシステムステータスが表示されます。

このページでは、"System Status"、"TP Port Status"、"Fiber Port Status"、"Aggregation"、 "VLAN"、"Mirror"、"Trap Event"、"Maximum Packet Length"が表示されます。 これらにより、ソフトウェアのバージョンや MAC アドレス、現在のポート状態などを知る ことができ、障害時の状況解析などに役立ちます。詳細については P35「ステータス」を 参照して下さい。

| Gigabit S                         | wit                      | ch           |       | NC.               |      |               |       |             |
|-----------------------------------|--------------------------|--------------|-------|-------------------|------|---------------|-------|-------------|
| Configuration                     | Sys                      | tem Statu    | IS    |                   |      |               |       |             |
| Custom                            | Prod                     | uct Name     |       | 12-Port 10/100/   | 1000 | M Gigabit SW. |       |             |
| Ports                             | Firmv                    | ware Version |       | v1.05             |      |               |       |             |
| VLAN Mode                         | Hard                     | ware Version |       | v1.01             |      |               |       |             |
| PVID                              | Serial Number            |              |       | 030B11000001      |      |               |       |             |
| Aggregation                       | IP Address               |              |       | 192.168.1.1       |      |               |       |             |
| Quality of Service                | Subnet Mask              |              |       | 255.255.255.0     |      |               |       |             |
| Bandwidth Management              | Default Gateway          |              |       | 192.168.1.254     |      |               |       |             |
| Max. Packet Length                | MAC                      | Address      |       | 00-17-2e-12-4d-a0 |      |               |       |             |
| PoE Port Management               | System Name              |              |       | Gigabit Switch    |      |               |       |             |
| FUE FUIL Status                   | Auto Logout Timer (mins) |              |       | D                 |      |               |       |             |
| Monitoring<br>Statistics Overview | TD                       | Port Statu   | 16    |                   |      |               |       |             |
| Detailed Statistics               | Port                     | Link Status  | Speed | d Flow Control    | Port | Link Status   | Speed | Flow Contro |
| Maintenance                       | 1                        | 1000FDX      | Auto  | Disabled          | 2    | Down          | Auto  | Disabled    |
|                                   | 3                        | Down         | Auto  | Disabled          | 4    | Down          | Auto  | Disabled    |
| Status                            | 5                        | Down         | Auto  | Disabled          | 6    | Down          | Auto  | Disabled    |
| Factory Default                   | 7                        | Down         | Auto  | Disabled          | 8    | Down          | Auto  | Disabled    |
| Logout                            | 9                        | Down         | Auto  | Disabled          | 10   | Down          | Auto  | Disabled    |
|                                   | 11                       | Down         | Auto  | Disabled          | 12   | Down          | Auto  | Disabled    |

(図1-2)

Web ブラウザによる設定

# 1.2.2 ページレイアウト

ページの上部には本機のフロントパネルが表示されています。

図中では、リンクが確立されているポートは緑色に、リンクが確立していないポートは黒色 で表示されています。

ページの左側には Web ページのメインメニューが表示されています。

本機のメニューは大きく分けて、"Configuration(設定)"、"Monitoring(モニタリング)"、 "Maintenance(メンテナンス)"の3つのパートにわかれています。

本マニュアルでは、各パートはそれぞれのセクションで解説しています。各パートの下に表示されている項目をクリックすることにより、それぞれの機能の設定などを行うことができます。

| メニュ | 一項目           |                      |                       |
|-----|---------------|----------------------|-----------------------|
| メイン | メニュー          |                      |                       |
|     | Configuration |                      |                       |
|     |               | System               |                       |
|     |               | Ports                |                       |
|     |               | VLAN Mode            |                       |
|     |               | VLAN Group           |                       |
|     |               | PVID                 |                       |
|     |               | Aggregation          |                       |
|     |               | Mirror               |                       |
|     |               | Quality of Service   |                       |
|     |               | Bandwidth Management |                       |
|     |               | Trap Event           |                       |
|     |               | Max. Packet Length   |                       |
|     |               | PoE Port Status      |                       |
|     | Monitoring    |                      |                       |
|     |               | Statistics Overview  |                       |
|     |               | Detailed Statistics  |                       |
|     | Maintenance   |                      |                       |
|     |               | Status               | System Status         |
|     |               |                      | TP Port Status        |
|     |               |                      | Fiber Port Status     |
|     |               |                      | Aggregation           |
|     |               |                      | VLAN                  |
|     |               |                      | Mirror                |
|     |               |                      | Trap Event            |
|     |               |                      | Maximum Packet Length |
|     |               | Warm Restart         |                       |
|     |               | Factory Default      |                       |
|     |               | Logout               |                       |

# 2. 各種操作

# 2.1 設定(Configuration)

Configuration メニューにはシステムとネットワークの管理を行うための全部で 11 個の項目 が存在します。各項目に関する詳細は次項以降で解説しています。

# 2.1.1 システム設定

### 機能名

System Configuration

# 機能解説

本機の IP Address、Subnet Mask、Default Gateway、System Name、Password、Auto Logout Timer の 設定を行うことができます。<Apply> ボタンをクリックすることにより、 設定が直ちに有効となります。

### パラメータ解説

MAC Address 本機の MAC アドレス

Firmware Version ファームウェアバージョン

Hardware Version ハードウェアバージョン

Serial Number シリアルナンバー

### **IP Address**

IP アドレスを入力することで新しい IP アドレスの設定を行うことができます。 (初期設定値:192.168.1.1)

### Subnet Mask

サブネットマスク値の設定を行います。 (初期設定値:255.255.255.0)

### **Default Gateway**

ゲートウェイの IP アドレスを設定します。これにより、ルーティングテーブルに定義され ていない IP アドレス宛のすべてのパケットは、無条件にデフォルトゲートウェイ IP アドレ スを持つ機器に転送されます。(初期設定値:192.168.1.254)

### System Name

本機のシステム名を設定できます。最大 16 文字の英数字、スペースを設定できます。 (初期設定値: Gigabit Switch)

# Password

本機のパスワードを設定できます。最大8文字までの英数字を設定可能です。 (初期設定値:admin)

# Auto Logout Timer

自動ログアウトタイマーの設定ができます。0~60分までの整数を設定可能です。0分を 設定した場合には自動ログアウトタイマーは無効となります。(初期設定値:0分)

| AC Address           | 00-17-2e-12-4d-a0 |
|----------------------|-------------------|
| irmware Version      | v1.05             |
| lardware Version     | v1.01             |
| Gerial Number        | 030B11000001      |
| P Address            | 192.168.1.1       |
| iubnet Mask          | 255.255.255.0     |
| efault Gateway       | 192.168.1.254     |
| System Name          | Gigabit Switch    |
| assword              | ••••              |
| uto Logout Timer (mi | ns) 0             |

(図1-3)

# 2.1.2 ポート設定

### 機能名

Ports Configuration

### 機能解説

ポート設定では、各ポートの設定の変更を行えます。通信速度 / 方式 (Mode)、フローコントロール (Flow Control)の設定ができます。詳細はパラメータ解説を参照下さい <Apply> ボタンをクリックすることにより、設定が直ちに有効となります。また <Refresh> ボタンをクリックすることにより、Link に表示されるポートのステータスが更新されます。

# パラメータ解説

### Mode

10/100/1000BASE-T ポートの場合、Auto Speed (Autonegotiation)、10/100/1000、Full/Half を選択する事ができます。 SFP モジュールポートの場合、Auto Speed (Autonegotiation)、1000 Full、Disable を選択す る事ができます。 "Disable"設定により、ポートをシャットダウンにすることが出来ます。 (初期設定値:Auto Speed)

### Flow Control

フローコントロールの有効 (Enable)/ 無効 (Disable)を選択できます。 フローコントロールを有効に設定すると、受信ポートが混み合っている場合、送信側の機器 に PAUSE フレームを送信します。フローコントロールを無効に設定すると、フローコント ロール機能が働かず、受信ポートが混み合っている場合にはパケットは落とされます。 (初期設定値: Disable)

| Port       Link       Mode       Flow Control       Port       Link       Mode       Flow Control         1       Down       Auto Speed ♥       Disable ♥       2       Down       Auto Speed ♥       Disable ♥         3       Down       Auto Speed ♥       Disable ♥       4       Down       Auto Speed ♥       Disable ♥         5       Down       Auto Speed ♥       Disable ♥       6       Down       Auto Speed ♥       Disable ♥         7       Down       Auto Speed ♥       Disable ♥       8       1000FDX       Auto Speed ♥       Disable ♥         9       Down       Auto Speed ♥       Disable ♥       10       Down       Auto Speed ♥       Disable ♥         9       Down       Auto Speed ♥       Disable ♥       10       Down       Auto Speed ♥       Disable ♥         11       Down       Auto Speed ♥       Disable ♥       12       Down       Auto Speed ♥       Disable ♥         Flow Control       Port       Link       Mode       Flow Control         11       Down       Auto Speed ♥       Disable ♥       12       Down       Auto Speed ♥       Disable ♥         Dual Media       Selection                                                                                                    | Port Configuration |        |              |              |      |         |              |              |  |  |
|----------------------------------------------------------------------------------------------------|--------------------|--------|--------------|--------------|------|---------|--------------|--------------|--|--|
| 1       Down       Auto Speed ♥       Disable ♥       2       Down       Auto Speed ♥       Disable ♥         3       Down       Auto Speed ♥       Disable ♥       4       Down       Auto Speed ♥       Disable ♥         5       Down       Auto Speed ♥       Disable ♥       6       Down       Auto Speed ♥       Disable ♥         7       Down       Auto Speed ♥       Disable ♥       8       1000FDX       Auto Speed ♥       Disable ♥         9       Down       Auto Speed ♥       Disable ♥       10       Down       Auto Speed ♥       Disable ♥         11       Down       Auto Speed ♥       Disable ♥       12       Down       Auto Speed ♥       Disable ♥         11       Down       Auto Speed ♥       Disable ♥       12       Down       Auto Speed ♥       Disable ♥         Fiber Port       Enk       Mode       Flow Control       Port       Link       Mode       Flow Control         11       Down       Auto Speed ♥       Disable ♥       12       Down       Auto Speed ♥       Disable ♥         12       Down       Auto Speed ♥       Disable ♥       12       Down       Auto Speed ♥       Disable ♥         12                                                                                                    | Port               | Link   | Mode         | Flow Control | Port | Link    | Mode         | Flow Control |  |  |
| 3       Down       Auto Speed ♥       Disable ♥       4       Down       Auto Speed ♥       Disable ♥         5       Down       Auto Speed ♥       Disable ♥       6       Down       Auto Speed ♥       Disable ♥         7       Down       Auto Speed ♥       Disable ♥       8       1000FDX       Auto Speed ♥       Disable ♥         9       Down       Auto Speed ♥       Disable ♥       10       Down       Auto Speed ♥       Disable ♥         11       Down       Auto Speed ♥       Disable ♥       12       Down       Auto Speed ♥       Disable ♥         11       Down       Auto Speed ♥       Disable ♥       12       Down       Auto Speed ♥       Disable ♥         Fiber Port         Port       Link       Mode       Flow Control       Port       Link       Mode       Flow Control         11       Down       Auto Speed ♥       Disable ♥       12       Down       Auto Speed ♥       Disable ♥         Dual Media Selection         12       TP< ♥                                                                                                    | 1                  | Down   | Auto Speed 💌 | Disable 💌    | 2    | Down    | Auto Speed 💌 | Disable 🚩    |  |  |
| 5       Down       Auto Speed \lefty       Disable \lefty       6       Down       Auto Speed \lefty       Disable \lefty         7       Down       Auto Speed \lefty       Disable \lefty       8       1000FDX       Auto Speed \lefty       Disable \lefty         9       Down       Auto Speed \lefty       Disable \lefty       10       Down       Auto Speed \lefty       Disable \lefty         11       Down       Auto Speed \lefty       Disable \lefty       12       Down       Auto Speed \lefty       Disable \lefty         11       Down       Auto Speed \lefty       Disable \lefty       12       Down       Auto Speed \lefty       Disable \lefty         Fiber Port       Env       Flow Control       Port       Link       Mode       Flow Control         11       Down       Auto Speed \lefty       Disable \lefty       12       Down       Auto Speed \lefty       Disable \lefty         11       Down       Auto Speed \lefty       Disable \lefty       12       Down       Auto Speed \lefty       Disable \lefty         11       Down       Auto Speed \lefty       Disable \lefty       12       Down       Auto Speed \lefty       Disable \lefty         12       TP       I       I <td< td=""><td>3</td><td>Down</td><td>Auto Speed 💌</td><td>Disable 💌</td><td>4</td><th>Down</th><td>Auto Speed 💌</td><td>Disable 💌</td></td<>                                                                                                    | 3                  | Down   | Auto Speed 💌 | Disable 💌    | 4    | Down    | Auto Speed 💌 | Disable 💌    |  |  |
| 7       Down       Auto Speed ♥       Disable ♥       8       1000FDX       Auto Speed ♥       Disable ♥         9       Down       Auto Speed ♥       Disable ♥       10       Down       Auto Speed ♥       Disable ♥         11       Down       Auto Speed ♥       Disable ♥       12       Down       Auto Speed ♥       Disable ♥         11       Down       Auto Speed ♥       Disable ♥       12       Down       Auto Speed ♥       Disable ♥         Fiber Port         Port       Link       Mode       Flow Control       Port       Link       Mode       Flow Control         11       Down       Auto Speed ♥       Disable ♥       12       Down       Auto Speed ♥       Disable ♥         11       Down       Auto Speed ♥       Disable ♥       12       Down       Auto Speed ♥       Disable ♥         Dual Media Selection         Port       Media       11       TP< ♥                                                                                                    | 5                  | Down   | Auto Speed 💌 | Disable 💌    | 6    | Down    | Auto Speed 💌 | Disable 🔽    |  |  |
| 9       Down       Auto Speed        Disable        10       Down       Auto Speed        Disable          11       Down       Auto Speed        Disable        12       Down       Auto Speed        Disable          Fiber Port         Port       Link       Mode       Flow Control       Port       Link       Mode       Flow Control         11       Down       Auto Speed        Disable        12       Down       Auto Speed        Disable          11       Down       Auto Speed        Disable        12       Down       Auto Speed        Disable          11       Down       Auto Speed        Disable        12       Down       Auto Speed        Disable          11       Down       Auto Speed        Disable        12       Down       Auto Speed        Disable          11       TP       12       TP                                                                                                    | 7                  | Down   | Auto Speed 💌 | Disable 💌    | 8    | 1000FDX | Auto Speed 💌 | Disable 💌    |  |  |
| 11       Down       Auto Speed V       Disable V       12       Down       Auto Speed V       Disable V         Fiber Port         Port       Link       Mode       Flow Control       Port       Link       Mode       Flow Control         11       Down       Auto Speed V       Disable V       12       Down       Auto Speed V       Disable V         Dual Media       Selection       Port       Media       I1       TP       V         12       TP       V       I2       I2       I2       I2       I2                                                                                                    | 9                  | Down   | Auto Speed 💌 | Disable 💌    | 10   | Down    | Auto Speed 💌 | Disable 🔽    |  |  |
| Fiber Port         Port       Link       Mode       Flow Control       Port       Link       Mode       Flow Control         11       Down       Auto Speed       Disable       12       Down       Auto Speed       Disable       Disable         Dual Media       Selection         Port       Media         11       TP       Image: Control Port       TP                                                                                                    | 11                 | Down   | Auto Speed 💌 | Disable 💌    | 12   | Down    | Auto Speed 💌 | Disable 🔽    |  |  |
| Port       Link       Mode       Flow Control       Port       Link       Mode       Flow Control         11       Down       Auto Speed       Disable       12       Down       Auto Speed       Disable       Disable         Dual Media       Selection         Port       Media         11       TP       Image: Control Port       Image: Control Port       Port       Port <td>Fibe</td> <td>r Port</td> <td></td> <td></td> <td></td> <th></th> <td></td> <td></td>                                                                                                    | Fibe               | r Port |              |              |      |         |              |              |  |  |
| 11       Down       Auto Speed       Disable       12       Down       Auto Speed       Disable         Dual Media       Selection         Port       Media         11       TP       Image: Comparison of the selection of the selection of the | Port               | Link   | Mode         | Flow Control | Port | Link    | Mode         | Flow Control |  |  |
| Dual Media Selection<br>Port Media<br>11 TP V<br>12 TP V                                                                                                    | 11                 | Down   | Auto Speed 💌 | Disable 💌    | 12   | Down    | Auto Speed 💌 | Disable 🚩    |  |  |
| Apply Refresh                                                                                                    |                    |        |              |              |      |         |              |              |  |  |

# **Dual Media Selection**

ポート 11、12のメディアタイプ(TPまたはファイバ)を選択します。TP が選択されている状態では、ファイバは使用ができません。逆もまた同様です。

| Dual M | ledia Sel   | ection |
|--------|-------------|--------|
| Port   | Media       |        |
| 11     | TP 🔽        |        |
| 12     | TP<br>Fiber |        |

(図1-5)

# 2.1.3 VLAN モード設定

本機ではポートベース VLAN とタグ VLAN(IEEE802.1q) をサポートしています。最大 12 個の VLAN をサポートし、VLAN ID は 1-4094 まで対応しています。

### 機能名

VLAN Mode Configuration

### 機能解説

VLAN モード設定には Port-based、Tag-based、Metro mode、Disable の 4 つのモードがあ ります。

プルダウンリストの下矢印キーでモードを選択し、<Apply> ボタンをクリックすることにより、設定が直ちに有効となります。

# パラメータ解説

### VLAN Mode

### Disable:

本機の VLAN 機能を停止します。本モードにすることで本機の VLAN の設定は行うことができなくなります。 初期設定では本モードに設定されています。

### Port-based:

ポートベース VLAN では、設定されたポートベース VLAN グループに属するポート間で の通信のみが行われます。 各ポートベース VLAN グループには、VLAN グループ名を設定する事が出来ます。

本機では最大 12 個のポートベース VLAN グループを設定する事が出来ます。

### Tag-based:

タグベース VLAN では、VLAN グループメンバーを VID によって識別します。イングレ スフィルタリングルール (Rule1/Rule2)及びエグレスフィルタリングルール (TAG)を加 えた場合、パケットはそれらのフィルタリング規則により送受信の可否を設定出来ます。 本機では IEEE802.1qをサポートしています。各タグベース VLAN には VLAN 名と VLAN ID を設定する必要があります。有効な VLAN ID は 1-4094 までです。合計で最大 24 タグ VLAN グループを作成可能です。

### Metro Mode:

メトロモードではポートベース VLAN に基づいて容易に VLAN 環境の構築ができます。 メトロモードでは 10 もしくは 11 ポートベース VLAN グループが作成されます。

| VLAN Mode    |                                    |  |  |  |  |  |  |  |
|--------------|------------------------------------|--|--|--|--|--|--|--|
| VLAN Mode    | Metro Mode 💌                       |  |  |  |  |  |  |  |
| Up-link Port | Disable<br>Port-based<br>Tag-based |  |  |  |  |  |  |  |
| Apply        | Metro Mode                         |  |  |  |  |  |  |  |

# **Up-link Port**

本機能はメトロモードを選択した場合のみ有効となります。

11:

11 番ポートと 11 番ポート以外のポート間に、11 個のポートベース VLAN グループが設 定されます。11 番ポート以外のポート間での通信は出来ません。

12:

12 番ポートと 12 番ポート以外のポート間に、11 個のポートベース VLAN グループが設 定されます。12 番ポート以外のポート間での通信は出来ません。

# 11&12:

11/12 番ポートと 11/12 番ポート以外のポート間に、10 個の VLAN グループが設定されます。11/12 番ポート以外のポート間でパケットの送受信は出来ません。

| VLAN Mode    |                     |  |  |  |  |  |  |  |
|--------------|---------------------|--|--|--|--|--|--|--|
| VLAN Mode    | Metro Mode 💌        |  |  |  |  |  |  |  |
| Up-link Port | 11 & 12 🔽           |  |  |  |  |  |  |  |
| Apply        | 11<br>12<br>11 & 12 |  |  |  |  |  |  |  |

(図1-7)

# 2.1.4 VLAN グループ設定

### 機能名

VLAN Group Configuration

### 機能解説

既存の VLAN グループ情報の表示及び削除、変更などの設定を行えます。 また、新しい VLAN 名と VLAN ID を入力することにより新しい VLAN グループを追加する ことができます。 ポートベース VLAN の場合には、ID と解説、ポートベース VLAN グループのメンバーが表 示されます。タグベース VLAN の場合、ID、解説、VID 及びタグベース VLAN グループの メンバーが表示されます。 本機ではポートベース VLAN とタグ VLAN を個別に設定することはできません。どちらか 一つの VLAN モードを選択すると、選択した VLAN モードの設定が表示されます。 VLAN グループの作成及び削除は <Add Group> または <Delete Group> ボタンをクリックす

ることで簡単に行えます。また、Group ID をクリックすることで編集することができます。

# \_パラメータ解説

### ID (Group ID)

VLAN グループを編集する場合、Group ID 項目を選択します。 設定された VLAN モードに応じてポートベース VLAN グループまたはタグベース VLAN グ ループの設定ページに入ることができます。

### Desctiption

VLAN グループに関連する解説を記入することができます。

### VID

VLAN ID。各タグベース VLAN グループは固有の VID を有します。本項目はタグベース VLAN の場合のみ表示されます。

### Member

VLAN へのポートメンバーの有効・無効を設定します。「有効」は VLAN のメンバーである ことを意味します。有効にするには各ポートのチェックボックスをチェックします。

| Tag-based VLAN Configuration |                            |         |   |                            |  |  |  |  |  |  |
|------------------------------|----------------------------|---------|---|----------------------------|--|--|--|--|--|--|
|                              | ID Description VID Member  |         |   |                            |  |  |  |  |  |  |
|                              | <u>1</u>                   | Default | 1 | 1,2,3,4,5,6,7,8,9,10,11,12 |  |  |  |  |  |  |
| Ad                           | Add Group     Delete Group |         |   |                            |  |  |  |  |  |  |

(図1-8)

# Add Group

VLAN mode function で選択した VLAN モードに対応した、新しいポートベース VLAN もし くはタグ VLAN を作成します。

| Add VLAN Group    |                               |  |  |  |  |  |  |  |
|-------------------|-------------------------------|--|--|--|--|--|--|--|
| ID<br>Description | 2                             |  |  |  |  |  |  |  |
| VID               | 2                             |  |  |  |  |  |  |  |
| Member            | 1 2 3 4 5 6<br>7 8 9 10 11 12 |  |  |  |  |  |  |  |
| Apply             |                               |  |  |  |  |  |  |  |

(図1-9)

# **Delete Group**

ID の横のチェックボックスをチェックし、<Delete Group> ボタンをクリックすることで各 グループを削除することができます。.

| Tag-based VLAN Configuration |          |             |   |                            |  |  |  |  |  |
|------------------------------|----------|-------------|---|----------------------------|--|--|--|--|--|
| ID Description VID Member    |          |             |   |                            |  |  |  |  |  |
|                              | <u>1</u> | Default     | 1 | 1,2,3,4,5,6,7,8,9,10,11,12 |  |  |  |  |  |
|                              | <u>2</u> | VLAN2 2 5,6 |   |                            |  |  |  |  |  |
| Add Group Delete Group       |          |             |   |                            |  |  |  |  |  |

(図1-10)

# 2.1.5 PVID 設定

### 機能名

**PVID Configuration** 

#### 機能解説

VLAN ポート ID 設定において、各ポートの PVID 番号を設定することができます。PVID 番号は 1-4094 までです。また、ユーザは各ポートのイングレスフィルタルール (Rule1/Rule2) を選択することができます。

### パラメータ解説

### Port1-12

ポート番号

### **PVID**

PVID は 1-4094 の間の値を設定します。 Tag 無しパケット受信時、本設定の PVID 値の VID を持つパケットとして処理します。

### Rule 1

ポートに設定された VID と一致する VID のパケットのみを転送します。 Rule 1 を使用することにより特定のポートにおいて望まないトラフィックのフィルタリン グを行うことができます。

Rule 1 では、設定されたポートは受信パケットの所属する VLAN のメンバーを確認しパケットを転送するかどうかを決定します。

例えば1番ポートが VID=100(VLAN name=VLAN100)のタグ付パケットを受信し、Rule 1 が有効な場合、1番ポートが VLAN100のメンバーかどうかを確認し、VLAN100のメン バーの場合にはパケットは転送されます。もし VLAN100でない場合にはパケットは破棄さ れます。

### Rule 2

タグなしフレームは破棄されます。これによりタグ付、タグなしの全てのフレームを許可す るか、タグ付フレームのみを許可するかを設定することができます。

# [注意] 1番ポートに Rule 1 を有効にした場合、タグなしパケットを受信すると本機では 1 番ポートの PVID をパケットに与え、パケットは転送されます。しかし、ポートの PVID と VID が一致しない場合、パケットは破棄されます。

### Tag

ポートのエグレスルールです。タグにした場合、外に出て行くパケットは VLAN タグヘッ ダーを持ったまま出て行きます。チェックボックスにチェックすることで本設定を有効にで きます。チェックを外し、タグなしとした場合、外に出て行くパケットから VLAN タグ ヘッダーは外されます。

### **Untag State**

" TAG " の設定を有効にした場合、本ポートからのパケットはタグが付けられます。 しかし、" Untag State " の設定が有効な場合、VID と " Untag VID " の設定値が同じ値であ ればパケットはタグ無しで出力されます。

### Untag VID

有効な値は 1-4094 です。

| PVI   | PVID Configuration |        |       |     |                |              |      |      |        |       |     |                |              |
|-------|--------------------|--------|-------|-----|----------------|--------------|------|------|--------|-------|-----|----------------|--------------|
| Port  | PVID               | Rule 1 | Rule2 | Tag | Untag<br>State | Untag<br>VID | Port | PVID | Rule 1 | Rule2 | Tag | Untag<br>State | Untag<br>VID |
| 1     | 1                  |        |       |     | Disable 💌      | 1            | 2    | 1    |        |       |     | Disable 💌      | 1            |
| З     | 1                  |        |       |     | Disable 💌      | 1            | 4    | 1    |        |       |     | Disable 💌      | 1            |
| 5     | 1                  |        |       |     | Disable 💌      | 1            | 6    | 1    |        |       |     | Disable 💌      | 1            |
| 7     | 1                  |        |       |     | Disable 💌      | 1            | 8    | 1    |        |       |     | Disable 💌      | 1            |
| 9     | 1                  |        |       |     | Disable 💌      | 1            | 10   | 1    |        |       |     | Disable 💌      | 1            |
| 11    | 1                  |        |       |     | Disable 💌      | 1            | 12   | 1    |        |       |     | Disable 💌      | 1            |
| Apply | ·                  |        |       |     |                |              |      |      |        |       |     |                |              |

(図1-11)

# 2.1.6 アグリゲーション設定

アグリゲーション(ポートトランク)設定では、リンクアグリゲーションの設定を行うことがで きます。2ポート以上のポートを束ね、1つの論理ポートとすることにより、論理ポートの通信 速度は束ねたポート分の帯域に広げることができます。これにより、現在のネットワーク設備を 生かしたまま、帯域を拡大したネットワークの構築が可能となります。 例えば、3本の100Mbps ポートを1つの論理ポートに束ねることにより、この論理ポートは1 本の100Mbps ポート時の3倍の帯域を持つことができます。

### 機能名

Aggregation Configuration

### 機能解説

現在のアグリゲーション機能の表示をします。また、管理者が新しいアグリゲーショング ループの設定や、設定済みのアグリゲーショングループのメンバーポートの変更を行うこと ができます。

# [注意] リンクアグリゲーションの設定をおこなう際、アグリゲートされるポートのスピード/モードが全て同じであることを確認してください。 また、アグリゲートされたポートは同じ VLAN グループに属します。

### パラメータ解説

# Normal

どのアグリゲーショングループにも所属しないポートの設定ができます。

### Group 1~8

同一アグリゲーショングループに選択したポートがアグリゲートされます。各グループには 最大 12 ポートまで加えることができます。

![](_page_22_Figure_13.jpeg)

(図1-12)

# 2.1.7 ポートミラーリング

# 機能名

**Mirror Configuration** 

### 機能解説

ミラー設定はネットワーク上の通信のモニタリングを行うために利用されます。本機では、 イングレスのモニタリングのみサポートします。 例えば、ポート A を Sniffer Port、ポート B を Source Port に設定します。これにより、 ポート B が受信するパケットを、ポート A でモニタする事ができます。

# パラメータ解説

### **Sniffer Mode**

ポートミラー機能の有効 (Enable)/ 無効 (Disable) を設定できます。初期設定では、無効 (Disable) に設定されています。

### **Sniffer Port**

モニターを行うポートの設定を行います。初期設定では、ポート1に設定されています。

### **Source Port**

モニタリングされるポートの設定を行います。モニタリングされるポート番号のチェック ボックスにチェックを入れます。

| Mirror Setting |           |   |   |    |    |    |  |
|----------------|-----------|---|---|----|----|----|--|
| ID             |           |   |   | 1  |    |    |  |
| Sniffer Mode   | Disable 💌 |   |   |    |    |    |  |
| Sniffer Port   | 1 💌       |   |   |    |    |    |  |
|                | 1         | 2 | 3 | 4  | 5  | 6  |  |
| Course Dout    |           |   |   |    |    |    |  |
| Source Port    | 7         | 8 | 9 | 10 | 11 | 12 |  |
|                |           |   |   |    |    |    |  |
|                |           |   |   |    |    |    |  |

(図1-13)

# 2.1.8 QoS 設定

本機は強力な QoS 機能が搭載されています。VLAN タグプライオリティ、レイヤ3の IP ヘッダの TOS フィールド(DSCP の上位3ビット)、レイヤ4の6種類のネットワーク サービス、IPDiffServe QoS サービスをサポートしています。

QoS 設定では、"Default Class"と呼ばれる設定項目があります。4 つの QoS 機能のうち、 1 つを選択した場合、この QoS に属さないパケットは Default Class として定義されます。 例えば、VLAN タグプライオリティモードを選択し、Default Class を High とした場合、タ グなしパケットは High プライオリティのパケットとして処理されます。 Default Class の初期設定は「high」に設定されています。

| Quality of Service (QoS) Configuration |                  |  |  |  |  |
|----------------------------------------|------------------|--|--|--|--|
| Default Class High 🕑                   |                  |  |  |  |  |
| ○ VLAN Tag Priority                    | <u>Configure</u> |  |  |  |  |
| ● IP ToS Classification                | <u>Configure</u> |  |  |  |  |
| ○ IP TCP/UDP Port Classification       | <u>Configure</u> |  |  |  |  |
| ○ IP Diffserv Classification           | <u>Configure</u> |  |  |  |  |
| Apply                                  |                  |  |  |  |  |

(図1-14)

# 機能名

VLAN Tag Priority

### 機能解説

VLAN タグには 3bit のプライオリティ項目があります。この 3 bit の設定により 0 0 0, 0 0 1, 0 1 0, 01 1, 1 0 0, 1 0 1, 1 1 0, 1 1 1 0 8 つのトラフィッククラスを設定することができます。本機 では各トラフィッククラスに High または Low プライオリティを設定することができます。 例えば、VLAN タグプライオリティ 0 0 0 に High プライオリティを、0 0 1 に Low プライオリ ティを設定し、VLAN2 に 1, 2, 3 番ポートを設定します。その後、2 番ポートに VLAN タグ フィールドが 0 0 0 で VID2 のパケットを、3 番ポートに VLAN タグフィールドが 0 0 1 で VID2 のパケットを送信します。この2 種類のパケットを、1 番ポートが混雑するまで送信し続 けます。その結果、Low プライオリティである 3 番ポートからのパケットは部分的にドロップ されます。

VLAN タグプライオリティ機能を用いる場合、事前に適切な項目の設定を行っておいて下さい。

### パラメータ解説

### Port

VLAN タグ QoS の設定を行う入力ポートを選択します。設定は個別のポート毎に行える他、 "AII"を選択することですべてのポートを一度に設定することができます。

### Bit 0, Bit 1, Bit 2

VLAN タグプライオリティ配列。000,001,010,011,100,101,110,111の8種類のトラフィッククラスが存在します。

### Class

上記8種類のトラフィッククラスへの High または Low プライオリティの個別設定

| VLAN Tag Priority         |       |       |       |        |  |  |  |
|---------------------------|-------|-------|-------|--------|--|--|--|
| VLAN Tag Priority Classes |       |       |       |        |  |  |  |
| Port                      | Bit O | Bit 1 | Bit 2 | Class  |  |  |  |
|                           | 0     | 0     | 0     | Low 💌  |  |  |  |
| Port 1 💌                  | 0     | 0     | 1     | Low 💌  |  |  |  |
|                           | 0     | 1     | 0     | Low 🔽  |  |  |  |
|                           | 0     | 1     | 1     | Low 💌  |  |  |  |
|                           | 1     | 0     | 0     | High 🔽 |  |  |  |
|                           | 1     | 0     | 1     | High 🔽 |  |  |  |
|                           | 1     | 1     | 0     | High 🔽 |  |  |  |
|                           | 1     | 1     | 1     | High 🔽 |  |  |  |
| Apply                     |       |       |       |        |  |  |  |

### 機能名

IP ToS Classification

### 機能解説

レイヤ3 での IP ヘッダ内の ToS フィールドによる QoS 機能設定を行うことができます。 ToS フィールドの bit0-2 の 3bit の値を使用します。この 3bit の値を用いることで 0 0 0, 0 0 1, 0 1 0,0 1 1, 1 0 0, 1 0 1, 1 1 0, 1 1 1 の 8 つのトラフィッククラスを設定することができます IP ヘッダ内の ToS フィールドの bit0-2 を変更することにより 8 トラフィッククラスを生成す ることができ、また本機においてそれぞれに High または Low プライオリティを設定できま す。例えば、ToS:0 0 0 に High プライオリティを、ToS:0 0 1 に Low プライオリティを設定し、 2 番ポートから ToS フィールドが 0 0 0 のパケットを、3 番ポートから ToS フィールドが 0 0 1 のパケットを送出し、この 2 種類のパケットを 1 番ポートが混雑するまで送信し続けます。そ の結果、Low プライオリティの 3 番ポートからのパケットが 1 番ポートにおいて一時的にド ロップされます。

ToS プライオリティ機能を用いる場合、事前に適切な項目の設定を行っておいて下さい。

### パラメータ解説

### Port

QoSの設定を行う入力ポートを選択します。設定は個別のポート毎に行える他、"All"を選択することですべてのポートを一度に設定することができます。

### Bit 0, Bit 1, Bit 2

IP ヘッダの ToS フィールドの bit0-2 の値の配列。000,001,010,011,100,101,11 0,111の8種類のトラフィッククラスが存在します。

### Class

上記 8 種類のトラフィッククラスへの High または Low プライオリティの個別設定 デフォルト値は全て High です。

| Quality of Service (QoS) ToS Configuration |                              |   |   |        |  |  |  |  |  |
|--------------------------------------------|------------------------------|---|---|--------|--|--|--|--|--|
| TCP/IP ToS Classes                         |                              |   |   |        |  |  |  |  |  |
| Port                                       | Port Bit 0 Bit 1 Bit 2 Class |   |   |        |  |  |  |  |  |
|                                            | 0                            | 0 | 0 | High 💌 |  |  |  |  |  |
| Port 1 💌                                   | 0                            | 0 | 1 | High 💌 |  |  |  |  |  |
|                                            | 0                            | 1 | 0 | High 💌 |  |  |  |  |  |
|                                            | 0                            | 1 | 1 | High 💌 |  |  |  |  |  |
|                                            | 1                            | 0 | 0 | High 💌 |  |  |  |  |  |
|                                            | 1                            | 0 | 1 | High 💌 |  |  |  |  |  |
|                                            | 1                            | 1 | 0 | High 💌 |  |  |  |  |  |
|                                            | 1                            | 1 | 1 | High 💌 |  |  |  |  |  |
| Apply                                      |                              |   |   |        |  |  |  |  |  |

### <u>機能名</u>

IP TCP/UDP Port Classification

### 機能解説

L4 QoS 設定では、特定のネットワーク送信イベントから1つを選択することができます。 例えばL4 QoS 設定において "Down prioritize web browsing, e-mail, FTP and news" を選択し <Apply> をクリックします。その後 <Advance > をクリックすると、TCP/UDP ポート 80,280,443,25,110,20,21,69,119,2009 が自動的に定義されています。また、必要に応じて定義 されている TCP/UDP ポート番号を変更することもできます。"Down prioritize web browsing, e-mail, FTP and news "の初期設定では、定義されている TCP/UDP ポートが他の TCP/UDP ポートで用いられるデフォルトクラスよりも Low プライオリティに設定されています。 例えば、2 番ポートから TCP ポート番号 80 の TCP パケットを、3 番ポートから TCP ポート 番号 81 の TCP パケットを、1 番ポートに対してトラフィックが混雑するまで送信します。そ の結果、1 番ポートにおいて、3 番ポートからのパケットが High プライオリティのため優先し て1 番ポートから送出され、2 番ポートからのパケットがドロップされます。

# <u>パラメータ解説</u>

### **Disable IP TCP/UDP Port Classification**

TCP/UDP Port によるクラス分けを無効にします。" Advance "の画面にて、設定値のカス タマイズが可能です。

### Down prioritize web browsing, e-mail, FTP and news

TCP/UDP Port が、"80,280,443,25,110,20,21,69,119,2009 "のパケットを Low プライオリ ティとして設定します。" Advance "の画面にて、設定値のカスタマイズが可能です。

# Prioritize IP Telephony (VoIP)

TCP/UDP Port が、"1718,1719,1720 "のパケットを High プライオリティとして設定します。" Advance "の画面にて、設定値のカスタマイズが可能です。

### Prioritize iSCSI

TCP/UDP Port が、"3225,3260,3420 "のパケットを High プライオリティとして設定します。"Advance"の画面にて、設定値のカスタマイズが可能です。

### Prioritize web browsing, e-mail, FTP transfers and news

TCP/UDP Port が、"80,280,443,25,110,20,21,69,119,2009"のパケットを High プライオリ ティとして設定します。"Advance"の画面にて、設定値のカスタマイズが可能です。

### Prioritize Streaming Audio/Video

TCP/UDP Port が、"2979,1755,7070,7071,554,8000 "のパケットを High プライオリティとして設定します。" Advance "の画面にて、設定値のカスタマイズが可能です。

### Prioritize Databases (Oracle, IBM DB2, SQL, Microsoft)

TCP/UDP Port が、"66,1571,1575,523,118,156,3306,1232,1433,1434 " のパケットを High プライオリティとして設定します。" Advance " の画面にて、設定値のカスタマイズが可能 です。

### Advance

"Advance"を選択することで、L4 QoS TCP/UDP ポート番号をカスタマイズ出来る画面に 移行出来ます。"Simple"では、L4 QoS TCP/UDP ポート番号をカスタマイズする為の画面 は表示されません。

ユーザは、本画面で TCP/UDP Port 番号とプライオリティの変更や追加を行うことが出来ます。

### Special TCP/UDP class

選択したポートの High もしくは Low プライオリティの選択

Default class (all other TCP/UDP ports)

指定したポート以外の High もしくは Low プライオリティの選択

### Port

各入力ポートに対して特定の TCP/UDP ポートを設定することができます。"All" を選択する ことですべてのポートに対して同じ設定を容易に行うことができます。

### **Special UDP/TCP Port Selection**

L4 QoS において予め定義されているポート番号は以下の通りです。

- Down prioritize web browsing, e-mail, FTP and news : 80, 280, 443, 25, 110, 20, 21, 69, 119, 2009
- Prioritize IP Telephony (VoIP) : 1718、1719、1720
- Prioritize iSCSI :3225,3260,3420
- Prioritize web browsing, e-mail, FTP transfers and news : 80,280,443,25,110,20,21,69,119,2009
- Prioritize Streaming Audio/Video : 2979,1755,7070,7071,554,8000
- Prioritize Databases (Oracle, IBM DB2, SQL, Microsoft): 66,1571,1575,523,118,156,3306,1232,1433,1434

| Quality of Service (QoS) Layer-4 Configuration                            |   |
|---------------------------------------------------------------------------|---|
| Oisable IP TCP/UDP Port Classification                                    |   |
| O Down prioritize web browsing, e-mail, FTP and news                      |   |
| O Prioritize IP Telephony (VoIP)                                          |   |
| O Prioritize iSCSI                                                        |   |
| O Prioritize web browsing, e-mail, FTP transfers and news                 |   |
| O Prioritize Streaming Audio/Video                                        |   |
| O Prioritize Databases (Oracle, IBM DB2, SQL, Microsoft)                  |   |
| Simple <<                                                                 |   |
|                                                                           |   |
| TCP/IP Laver-4 TCP/UDP Classes                                            |   |
| Special TCP/UDP class: Low V Default class (all other TCP/UDP ports): Low | / |
| Port Special UDP/TCP Port Selection                                       |   |
| Port 1 💌 Custom: 0 Custom: 0 Custom: 0 Custom: 0 Custom: 0                |   |
| Custom: O Custom: O Custom: O Custom: O Custom: O Custom: O               |   |
| Apply                                                                     |   |

| Quality of Service (QoS) Layer-4 Configuration            |
|-----------------------------------------------------------|
| Oisable IP TCP/UDP Port Classification                    |
| O Down prioritize web browsing, e-mail, FTP and news      |
| ○Prioritize IP Telephony (VoIP)                           |
| O Prioritize iSCSI                                        |
| ○ Prioritize web browsing, e-mail, FTP transfers and news |
| O Prioritize Streaming Audio/Video                        |
| ○ Prioritize Databases (Oracle, IBM DB2, SQL, Microsoft)  |
| Advance >>                                                |
| Apply                                                     |

(図1-18)

### 機能名

**IP Diffserv Classification** 

# 機能解説

IP Diffserve Classification では IP パケットの DSCP の6 ビットのフィールドにより 0-63 の64 種類のトラフィッククラスの分類ができます。 本機では 64 種類のそれぞれのトラフィッククラスに対して High または Low プライオリティ を設定することができます。

# パラメータ解説

### Diffserv

0-63 の 64 種類の DiffServe プライオリティを表示しています。

# Class

64 種類のトラフィッククラスに対して High または Low プライオリティを設定可能です。

| IP Differentiated Services (DiffServ) Configuration |        |          |        |          |        |          |        |
|-----------------------------------------------------|--------|----------|--------|----------|--------|----------|--------|
| DiffServ                                            | Class  | DiffServ | Class  | DiffServ | Class  | DiffServ | Class  |
| 0                                                   | High 🔽 | 1        | High 🔽 | 2        | High 🔽 | 3        | High 💌 |
| 4                                                   | High 🔽 | 5        | High 🔽 | 6        | High 🔽 | 7        | High 🔽 |
| 8                                                   | High 🔽 | 9        | High 🔽 | 10       | High 🔽 | 11       | High 🔽 |
| 12                                                  | High 🔽 | 13       | High 🔽 | 14       | High 🔽 | 15       | High 🔽 |
| 16                                                  | High 🔽 | 17       | High 🔽 | 18       | High 🔽 | 19       | High 🔽 |
| 20                                                  | High 🔽 | 21       | High 🔽 | 22       | High 🔽 | 23       | High 🔽 |
| 24                                                  | High 🔽 | 25       | High 🔽 | 26       | High 🔽 | 27       | High 🔽 |
| 28                                                  | High 🔽 | 29       | High 🔽 | 30       | High 🔽 | 31       | High 🔽 |
| 32                                                  | High 🔽 | 33       | High 🔽 | 34       | High 🔽 | 35       | High 🔽 |
| 36                                                  | High 🔽 | 37       | High 🔽 | 38       | High 🔽 | 39       | High 🔽 |
| 40                                                  | High 🔽 | 41       | High 🔽 | 42       | High 🔽 | 43       | High 🔽 |
| 44                                                  | High 🔽 | 45       | High 🔽 | 46       | High 🔽 | 47       | High 🔽 |
| 48                                                  | High 🔽 | 49       | High 🔽 | 50       | High 🔽 | 51       | High 🔽 |
| 52                                                  | High 🔽 | 53       | High 🔽 | 54       | High 🔽 | 55       | High 🔽 |
| 56                                                  | High 🔽 | 57       | High 🔽 | 58       | High 🔽 | 59       | High 🔽 |
| 60                                                  | High 🔽 | 61       | High 🔽 | 62       | High 🔽 | 63       | High 🔽 |
| Apply                                               |        |          |        |          |        |          |        |

# (図1-19)

# 設定 (Configuration)

# 2.1.9 帯域制御

### 機能名

Bandwidth Management Configuration

### 機能解説

帯域制御機能は、各ポートの Ingress(入力)及び Egress(出力)帯域の上限を設定することができます。

### パラメータ解説

### Port Number

本機能を設定するポートを選択します。すべてのポートに設定を行う場合、"All"を選択すると 一括で設定を行うことができます。

### All Traffic for Ingress Rate Limiting (Policing)

選択したポートでの Ingress(入力)帯域の上限を設定します。設定値を超えた通信が入ってきた 場合、超えたパケットは廃棄されます。また、フローコントロール機能が有効になっている場合 には PAUSE フレームが発行されます。

本設定で制限されるパケットにはユニキャスト、ブロードキャスト、マルチキャストが含まれま す。(設定可能な値:0~1000 初期設定値:Disable)

### **Broadcast & Multicasat for Ingress Rate Limiting**

選択したポートでの Ingress(入力)帯域の上限を設定します。設定値を超えた通信が入ってきた 場合、超えたパケットは廃棄されます。本設定で制限されるパケットはブロードキャスト、マル チキャストのみです。(設定可能な値:0~1000Mbps 初期設定値:Disable)

### All Traffic for Egress Rate Limiting

選択したポートでの Egress(出力)帯域の上限を設定します。設定値を超えたパケットについて は、通信の遅延が発生します。出力バッファの容量をオーバーした場合にはパケットが失われま す。

本設定で制限されるパケットにはユニキャスト、ブロードキャスト、マルチキャストが含まれま す。(設定可能な値:0~1000Mbps 初期設定値:Disable)

| Bandwidth Management Configuration |              |                     |                                                                                                    |  |  |  |  |
|------------------------------------|--------------|---------------------|----------------------------------------------------------------------------------------------------|--|--|--|--|
| Port Number Port 1 💌               |              |                     |                                                                                                    |  |  |  |  |
| Ingress Rate L                     | imiting (Pol | icing)              |                                                                                                    |  |  |  |  |
| Traffic                            | State        | Data Rate<br>(Mbps) | Description                                                                                                    |  |  |  |  |
| All Traffic                        | Disable 💌    | 0                   | Incoming traffic is discarded if rate is<br>exceeded.<br>Pause frames are generated if flow control<br>is enabled. |  |  |  |  |
| Broadcast &<br>Multicast           | Disable 💌    | 0                   | Incoming traffic is discarded if rate is exceeded.                                                                 |  |  |  |  |
| Egress Rate Li                     | miting (Shaj | ping)               |                                                                                                    |  |  |  |  |
| Traffic                            | State        | Data Rate<br>(Mbps) | Description                                                                                                    |  |  |  |  |
| All Traffic                        | Disable 💌    | 0                   | Packet transmission is delayed if rate is<br>exceeded.<br>Traffic may be lost if egress buffers run full.          |  |  |  |  |
| Apply                              | Apply        |                     |                                                                                                    |  |  |  |  |

# 2.1.10 トラップイベント

# 機能名

**Trap Event Configuration** 

# 機能解説

トラップイベント設定機能を有効にすることにより、本機は事前に定義したイベントが発生した場合に、トラップ情報を送信します。

本機では7つの異なるトラップイベントと、2つのトラップ送信先ホストを設定することがで きます。

トラップイベント毎にチェックボックスにチェックをいれることにより、各イベントを個別に 設定することができます。Warm Boot 及び Cold Boot 以外のトラップについては、カウンター 機能により各イベントの発生回数を確認することができます。

# パラメータ解説

# Trap IP

トラップ送信先ホストアドレスを設定。2箇所設定可能。(初期設定値:なし)

### Warm Boot

Warm Restart により装置再起動時に Warm Boot Trap を送出する。(初期設定値: Disable)

# **Cold Boot**

電源投入による起動時に Cold Boot Trap を送出する。(初期設定値: Disable)

# Illegal Login

Login 失敗時に、Illegal Login Trap を送出します。(初期設定値: Disable)

### Link Up

ポートの Link Up 時に、Link Up Trap を送出します。(初期設定値:Disable)

# Link Down

ポートの Link Down 時に、Link Down Trap を送出します。(初期設定値: Disable)

# **Rx error threshold**

Error threshold での設定値以上の Rx Error パケットを受信した時に、Rx error threshold Trap を送出します。(初期設定値:Disable)

# Tx error threshold

Error threshold での設定値以上の Tx Error パケットを受信した時に、Tx error threshold Trap を送出します。(初期設定値:Disable)

# Error threshold

RxTx error threshold Trap の送出を判定する為の閾値。(初期設定値:10パケット/5秒)

| Trap Events Configuration |                                                                                                    |                                                                                          |  |  |  |  |
|---------------------------|----------------------------------------------------------------------------------------------------|------------------------------------------------------------------------------------------|--|--|--|--|
| Trap IP                   | 0.0.0                                                                                                  |                                                                                          |  |  |  |  |
| Trap IP                   | 0.0.0.0                                                                                                |                                                                                          |  |  |  |  |
| System Event              | <ul> <li>Warm Boot</li> <li>Cold Boot</li> <li>Illegal Login</li> </ul>                                | Illegal Login Counter 0                                                                  |  |  |  |  |
| TP and Fiber Port Event   | <ul> <li>Link Up</li> <li>Link Down</li> <li>Rx error threshold</li> <li>Tx error threshold</li> </ul> | Link Up Counter0Link Down Counter0Rx error threshold Counter0Tx error threshold Counter0 |  |  |  |  |
| Error threshold           | 10 packets in 5 second                                                                                 | ls.                                                                                      |  |  |  |  |
| Apply Clear               |                                                                                                    |                                                                                          |  |  |  |  |

(図1-21)

# 2.1.11 最大パケット長

# 機能名

Max. Packet Length Configuration

# 機能解説

本機はネットワーク環境において大容量データの転送に最適な 9K Jumbo Frame に対応しています。

# <u>パラメータ解説</u>

# Max. Frame Size (bytes)

各ポートの最大パケット長を設定します。設定可能な最大パケット長は 1518byte、 1532byte、9216byte です。(初期設定値:1532byte)

| Maximum Packet Length |                 |      |                 |  |  |  |  |
|-----------------------|-----------------|------|-----------------|--|--|--|--|
| Port                  | Max. Frame Size | Port | Max. Frame Size |  |  |  |  |
| 1                     | 1532 💌          | 2    | 1532 💌          |  |  |  |  |
| 3                     | 1532 💌          | 4    | 1532 💌          |  |  |  |  |
| 5                     | 1532 💌          | 6    | 1532 💌          |  |  |  |  |
| 7                     | 1532 💌          | 8    | 1532 💌          |  |  |  |  |
| 9                     | 1532 💌          | 10   | 1532 💌          |  |  |  |  |
| 11                    | 1532 💌          | 12   | 1532 💌          |  |  |  |  |
| Apply                 |                 |      |                 |  |  |  |  |

(図1-22)

# 2.1.12 PoE ポート管理

### 機能名

PoE Port Management

### 機能解説

PoE ポートコンフィグレーションでは、PoE に関する設定を行うことができます。 本機は IEEE802.3af プロトコルに準拠し、本機のポートにリンクしているデバイスが、電源供 給されたデバイスか否かを自動検出します。

### パラメータ解説

### Status

ステータスには、"Normal" と "Active" があります。 Normal:ポートはリンクおよび PD への電源供給がいつでも可能な状態です。 Active:ポートは電源供給状態です。

### Enable

チェック時、ポートが PD とリンク時、PD への電源供給を許可します。 未チェックの場合、ポートは PoE 機能を使用しません。

### Priority

本機にリンクした全ての PD からの電力要求がパワーリミットを越えた場合、ここで設定す る各ポートの値に応じ、Low Normal High の順に供給を停止します。 ポートが同じプライオリティを持つ場合、本機は高いポート ID を持つポートから電源供給 を停止します。(12 1)

### Power(W)

ポートによって消費される電力

Current (mA)

ポートから PD へ供給される電流

### Class

本機のポートにリンクする PD のクラス

#### Vmain

PoE から供給されるボルト

#### Imain

全てのポートが供給する電流の合計

#### Pconsume

全てのポートが供給する電力の合計

# Temperature

PoE チップの温度

# Power

本機が供給可能な電力の最大値

| PoE Port Management |        |         |             |          |             |       |
|---------------------|--------|---------|-------------|----------|-------------|-------|
| Port                | Status | Enable  | Priority    | Power(W) | Current(mA) | Class |
| 1                   | Normal |         | Normal 💌    | 0        | 0           | 0     |
| 2                   | Normal |         | Normal 💌    | 0        | 0           | 0     |
| 3                   | Normal |         | Normal 💌    | 0        | 0           | 0     |
| 4                   | Normal |         | Normal 💌    | 0        | 0           | 0     |
| 5                   | Normal |         | Normal 💌    | 0        | 0           | 0     |
| 6                   | Normal |         | Normal 💌    | 0        | 0           | 0     |
| 7                   | Normal |         | Normal 💌    | 0        | 0           | 0     |
| 8                   | Normal |         | Normal 💌    | 0        | 0           | 0     |
| 9                   | Normal |         | Normal 💌    | 0        | 0           | 0     |
| 10                  | Normal |         | Normal 💌    | 0        | 0           | 0     |
| 11                  | Normal |         | Normal 💌    | 0        | 0           | 0     |
| 12                  | Normal |         | Normal 💌    | 0        | 0           | 0     |
| Measure             | ments  |         |             | Po       | wer Limit   |       |
| Vmain               | 47.09  | Tempera | ture 38'C 1 | .00.4'F  | Power       | 135   |
| Imain               | 0.00   |         |             |          |             |       |
| Pconsume            | 0.00   |         |             |          |             |       |
|                     |        |         |             |          |             |       |
| Apply Refresh       |        |         |             |          |             |       |

(図1-23)

# 2.1.13 PoE ポートステータス

# 機能名

**PoE Port Status** 

### 機能解説

PoE のステータスを表示します。

### パラメータ解説

### Port

ポート番号

### Port On

ポートが PD に電源供給をおこなっているか否かを示します。

### **AC Disconnect Port Off**

ポートは AC 切断によってオフになっています。

### **DC Disconnect Port Off**

ポートは DC 切断機能によってオフになっています。

### **OVL Port Off**

リンクされた PD からの電力要求が PD のクラス設定を超えたため、ポートへの電源供給を 停止します。

### **Short Circuit Port Off**

リンクされた PD からポートにショートサーキットが検出された場合、ポートへの電源供給 を停止します。

### **Over Temp. Protection**

240 までの急な温度上昇または 200 までの遅い温度上昇によって、ポートは無効になり ます。

### Power Management Port Off

全てのリンクされた PD から要求された合計電力がパワーリミットを越えたため、プライオ リティの情報を参照した後、ポートへの電源供給を停止します。

![](_page_37_Figure_23.jpeg)

# 2.2 モニタリング (Monitoring)

本製品は2種類のモニタリング機能を搭載しています。

### 2.2.1 統計情報概要

統計情報概要機能ではパケットの良 / 不良に関わりなく各ポートの通信情報の収集及び表示を行います。下図のように、画面上ですべてのポートのカウンターを一度に表示することができます。カウンターの桁あふれが起こった場合、カウンターはリセットされた後、カウントが再スタートされます。 <Refresh> ボタンによりカウンターの値を最新状態にし、<Clear> ボタンにより、カウンターを 値をクリアします。

### 機能名

Statistics Overview

### 機能解説

各ポートの Tx Bytes, Tx Frames, Rx Bytes, Rx Frames, Tx Errors, Rx Errors などの通信概要の値 を表示しています。

### パラメータ解説

Tx Bytes 送信パイト Tx Frames 送信パケット数 Rx Bytes 受信パイト Rx Frames 受信パケット数 Tx Errors 送信エラーパケット数 Rx Errors 受信エラーパケット数

| Clear Refresh |          |           |          |           |           |           |  |  |
|---------------|----------|-----------|----------|-----------|-----------|-----------|--|--|
| Port          | Tx Bytes | Tx Frames | Rx Bytes | Rx Frames | Tx Errors | Rx Errors |  |  |
| 1             | 0        | 0         | 2318     | 41        | 0         | 13        |  |  |
| 2             | 0        | 0         | 0        | 0         | 0         | 0         |  |  |
| 3             | 0        | 0         | 0        | 0         | 0         | 0         |  |  |
| 4             | 0        | 0         | 0        | 0         | 0         | 0         |  |  |
| 5             | 0        | 0         | 0        | 0         | 0         | 0         |  |  |
| 6             | 0        | 0         | 0        | 0         | 0         | 0         |  |  |
| 7             | 0        | 0         | 0        | 0         | 0         | 0         |  |  |
| 8             | 413843   | 1171      | 292371   | 2130      | 0         | 0         |  |  |
| 9             | 0        | 0         | 0        | 0         | 0         | 0         |  |  |
| 10            | 0        | 0         | 0        | 0         | 0         | 0         |  |  |
| 11            | 0        | 0         | 0        | 0         | 0         | 0         |  |  |
| 12            | 0        | 0         | 0        | 0         | 0         | 0         |  |  |

# 2.2.2 詳細統計情報

# 機能名

**Detailed Statistics** 

### 機能解説

各ポートの通信の詳細なカウントが表示されます。図 2-23 のように、画面上で各ポートのカ ウンターを一度に表示することができます。

# <u>パラメータ解説</u>

Rx Packet 受信パケット数

### **RX Octets**

受信バイト数

Rx High Priority Packets 高プライオリティに分類された受信パケット数

Rx Low Priority Packets 低プライオリティに分類された受信パケット数

# Rx Broadcast

受信ブロードキャストパケット数

# **Rx Multicast**

受信マルチキャストパケット数

# Tx Packet 送信パケット数

TX Octets

送信バイト数

Tx High Priority Packets 高プライオリティに分類された送信パケット数

# Tx Low Priority Packets 低プライオリティに分類された送信パケット数

# Tx Broadcast

送信ブロードキャストパケット数

### **Tx Multicast**

送信マルチキャストパケット数

### **Rx 64 Bytes**

エラーパケットを含む受信 64byte パケット数

# Rx 65-127 Bytes

エラーパケットを含む受信 65-127byte パケット数

### Rx 128-255 Bytes

エラーパケットを含む受信 128-255byte パケット数

Rx 256-511 Bytes エラーパケットを含む受信 256-511byte パケット数 Rx 512-1023 Bytes エラーパケットを含む受信 512-1023byte パケット数 Rx 1024-Bytes エラーパケットを含む受信 1024byte 以上パケット数 Tx 64 Bytes エラーパケットを含む送信 64byte パケット数 Tx 65-127 Bytes エラーパケットを含む送信 65-127byte パケット数 Tx 128-255 Bytes エラーパケットを含む送信 128-255byte パケット数 Tx 256-511 Bytes エラーパケットを含む送信 256-511byte パケット数 Tx 512-1023 Bytes エラーパケットを含む送信 512-1023byte パケット数 Tx 1024-Bytes エラーパケットを含む送信 1024byte 以上パケット数 **Rx CRC/Alignment** 受信 CRC/ アライメントエラーパケット数 **Rx Undersize** 64byte 以下のショートパケット数 **Rx** Oversize (最長フレーム登録長以上の)ロングパケット数 **Rx Fragments** 64byte 以下のショートパケット数 **Rx Jabber** 最長フレーム登録長以上のロングパケット数 **Rx Drops** 受信バッファ不足による廃棄パケット数 **Tx Collisions** コリジョンの発生した送信パケット数 **Tx Drops** コリジョンにより廃棄したパケット数 **Tx FIFO Drops** 送信バッファ不足による廃棄パケット数

# モニタリング (Monitoring)

| Statistics for Port 1    |             |                         |                |            |  |
|--------------------------|-------------|-------------------------|----------------|------------|--|
| Clear Refresh            | Port 1 Po   | ort 2 Port 3            | Port 4 Port    | 5 Port 6   |  |
|                          | Port 7 Po   | ort 8 Port 9            | Port 10 Port : | L1 Port 12 |  |
| Receiv                   | e Total     |                         | Transı         | nit Total  |  |
| Rx Packets               | 41          | Tx Packets              |                | 0          |  |
| RX Octets                | 2318        | TX Octets               |                | 0          |  |
| Rx High Priority Packets | 28          | Tx High Priority F      | Packets        | 0          |  |
| Rx Low Priority Packets  | 0           | Tx Low Priority P       | ackets         | 0          |  |
| Rx Broadcast             | 25          | Tx Broadcast            |                | 0          |  |
| RX Multicast             | 3           | TX Multicast            |                | 0          |  |
| Receive Size Counters    |             | Transmit Size Counters  |                |            |  |
| Rx 64 Bytes              | 12          | 12 Tx 64 Bytes          |                | 0          |  |
| RX 65-127 Bytes          | 16          | TX 65-127 Bytes         |                | 0          |  |
| Rx 128-255 Bytes         | 0           | Tx 128-255 Byte         | 5              | 0          |  |
| Rx 256-511 Bytes         | 0           | Tx 256-511 Bytes        |                | 0          |  |
| Rx 512-1023 Bytes        | 0           | Tx 512-1023 Byt         | 25             | 0          |  |
| Rx 1024- Bytes           | 0           | Tx 1024- Bytes          |                | 0          |  |
| Receive Err              | or Counters | Transmit Error Counters |                |            |  |
| Rx CRC/Aligment          | 0           | Tx Collisions           |                | 0          |  |
| Rx Undersize             | 0           | Tx Drops                |                | 0          |  |
| Rx Oversize              | 0           | Tx FIFO Drops           |                | 0          |  |
| Rx Fragments             | 13          |                         |                |            |  |
| Rx Jabber                | 0           |                         |                |            |  |
| Rx Drops                 | 0           |                         |                |            |  |

(図1-26)

# 2.3 メンテナンス (Maintenance)

メンテナンスメニューには4つの機能があります。

# 2.3.1 ステータス

Status 項目には全部で7個の機能があります。各項目に関する詳細は次項以降で解説しています。

# <u>システムステータス</u>

### 機能名

System Status

### 機能解説

本機のステータス情報を表示します。

### パラメータ解説

**Product Name** 本機の製品名称を表示します。

Firmware Version 本機のファームウェアのバージョンを表示します。

Hardware Version 本機のハードウェアのバージョンを表示します。

Serial Number 本機のシリアル番号を表示します。

IP Address 本機の IP アドレスを表示します。

Subnet Mask 本機のサプネットマスクを表示します。

**Default Gateway** 本機のデフォルトゲートウェイを表示します。

**MAC Address** 本機の MAC アドレスを表示します。

System Name System Name

Auto Logout Timer Web インタフェースの自動ログアウトタイマの設定を表示します。

| System Status         |                                  |
|-----------------------|----------------------------------|
| Product Name          | 12-Port 10/100/1000M Gigabit SW. |
| Firmware Version      | v1.05                            |
| Hardware Version      | v1.01                            |
| Serial Number         | 030B11000001                     |
| IP Address            | 192.168.1.1                      |
| Subnet Mask           | 255.255.255.0                    |
| Default Gateway       | 192.168.1.254                    |
| MAC Address           | 00-17-2e-12-4d-a0                |
| System Name           | Gigabit Switch                   |
| Auto Logout Timer (mi | ns) 0                            |

(図1-27)

# <u>ポートステータス</u>

### 機能名

**TP/Fiber Ports Status** 

### 機能解説

TP/Fiber ポートステータス機能では、本機の最新のポートステータスを表示します。 本機能により、Link Status, Speed, Flow Control の状況を確認することができます。それらの 詳細は下記の通りです。

### パラメータ解説

### Port

ポート番号が表示されています。番号は1~12番です。

11 番と 12 番ポートは SFP モジュールポートにもなります。

#### Link Status

各ポートのリンクが確立されているかどうかを表示します。リンクが確立されている場合、 Link Status には現在の通信速度と通信方式が表示されいます。もし、リンクが確立されて いない場合には "Down"と表示されます。この状態は接続された両方のハードウェアの状 態により決定されます。初期設定の値はありません。

### Speed

各ポートの通信速度と通信方式を表示します。TP ポートは 10Mbps, 1000Mbps, 03種類の通信速度と、Full Duplex と Half Duplex の2種類の通信方式をサポートしています。SFP モジュールポートでは 1000Mbps のみをサポートします。通信速度と通信方式のステータスは、1)オートネゴシエーション、2)固定接続モードにより決定されます。 本機のポートの性能は、それぞれの設定により決定されます。

### Flow Control

各ポートのフローコントロールの状態を表示します。 イーサネットのフローコントロールには Half Duplex 時のバックプレッシャと Full Duplex 時の Pause flow control (IEEE802.3x) があり、本機ではその両方をサポートしています。 (初期設定: Disable)

| TPF  | Port Statu  | S     |              |      |             |       |              |
|------|-------------|-------|--------------|------|-------------|-------|--------------|
| Port | Link Status | Speed | Flow Control | Port | Link Status | Speed | Flow Control |
| 1    | Down        | Auto  | Disabled     | 2    | Down        | Auto  | Disabled     |
| 3    | Down        | Auto  | Disabled     | 4    | Down        | Auto  | Disabled     |
| 5    | Down        | Auto  | Disabled     | 6    | Down        | Auto  | Disabled     |
| 7    | Down        | Auto  | Disabled     | 8    | 1000FDX     | Auto  | Disabled     |
| 9    | Down        | Auto  | Disabled     | 10   | Down        | Auto  | Disabled     |
| 11   | Down        | Auto  | Disabled     | 12   | Down        | Auto  | Disabled     |
| Fibe | er Port St  | atus  |              |      |             |       |              |
| 11   | Down        | Auto  | Disabled     | 12   | Down        | Auto  | Disabled     |

# アグリゲーション

# 機能名

**Aggregation Status** 

# 機能解説

リンクアグリゲーションの状態を表示します。

# パラメータ解説

# Normal

Normal の項目にはアグリゲーショングループに所属していないポートを表示しています。

# Group 1~8

各グループに所属しているポートを表示しています。

| Aggregation                       |  |
|-----------------------------------|--|
| Normal 1,2,3,4,5,6,7,8,9,10,11,12 |  |
| Group 1                           |  |
| Group 2                           |  |
| Group 3                           |  |
| Group 4                           |  |
| Group 5                           |  |
| Group 6                           |  |
| Group 7                           |  |
| Group 8                           |  |

(図1-29)

VLAN

### 機能名

VLAN Status

### 機能解説

VLAN モード及び VLAN グループ設定を表示します。

# <u>パラメータ解説</u>

# VLAN Mode

VLAN モード設定 (VLAN mode configuration) 画面で設定されている Port-based, Tagbased,metro mode のいずれかが表示されます。

# ID

グループ ID が表示されます。

### Description

管理者によって定義された各 VLAN グループの説明が表示されます。

### VID

VLAN ID が表示されます。各 tag-based VLAN グループは固有の VID を有します。 VID は tagbased mode でのみ表示されます。

# Member

各 VLAN グループに所属するポートメンバーが表示されます。

| VLAN      |              |     |                            |
|-----------|--------------|-----|----------------------------|
| VLAN Mode | Tag Based VL | AN  |                            |
| ID        | Description  | VID | Member                     |
| 1         | Default      | 1   | 1,2,3,4,5,6,7,8,9,10,11,12 |
| 2         | VLAN2        | 2   | 5,6                        |

(図1-30)

| VLAN      |               |                            |
|-----------|---------------|----------------------------|
| VLAN Mode | Port Based VI | LAN                        |
| ID        | Description   | Member                     |
| 1         | Default       | 1,2,3,4,5,6,7,8,9,10,11,12 |

(図1-31)

| VLAN      |             |          |        |
|-----------|-------------|----------|--------|
| VLAN Mode | Metro Mode  |          |        |
| ID        | Description |          | Member |
| 1         | Default1    | 1,11,12  |        |
| 2         | Default2    | 2,11,12  |        |
| 3         | Default3    | 3,11,12  |        |
| 4         | Default4    | 4,11,12  |        |
| 5         | Default5    | 5,11,12  |        |
| 6         | Default6    | 6,11,12  |        |
| 7         | Default7    | 7,11,12  |        |
| 8         | Default8    | 8,11,12  |        |
| 9         | Default9    | 9,11,12  |        |
| 10        | Default10   | 10,11,12 |        |

(図1-32)

# <u>ポートミラーリング</u>

# 機能名

Mirror Status

### 機能解説

ミラー設定の状態が表示されます。

# パラメータ解説

# **Sniffer Mode**

ポートミラーリングが有効 (Enable) か無効 (Disable) か表示されます。 (初期設定; Disable)

### **Sniffer Port**

Sniffer や監視用の PC などを接続し、モニタリングを行うポートが表示されます。 ポート範囲は1~12番です。(初期設定;1)

### Source Port

モニタリングが行われるポートが表示されます。ポート範囲は1~12番です。

| Mirror       |         |
|--------------|---------|
| Sniffer Mode | Disable |
| Sniffer Port | 1       |
| Source Port  |         |

(図1-33)

# <u>トラップイベント</u>

# 機能名

Trap Event Status

# 機能解説

事前に定義したイベントが発生した場合のトラップ情報のステータスを表示します。

# <u>パラメータ解説</u>

# Warm Boot

Warm Restart により装置再起動時に、送出した Warm Boot Trap 数を表示。

### **Cold Boot**

電源投入による起動時に、送出した Cold Boot Trap 数を表示。

# Illegal Login

Login 失敗時に、送出した Illegal Login Trap 数を表示。

### Link Up

ポートの Link Up 時に、送出した Link Up Trap 数を表示。

# Link Down

ポートの Link Up 時に、送出した Link Up Trap 数を表示。

# **Rx error threshold**

Error threshold での設定値以上の Rx Error パケットを受信した時に、送出した Rx error threshold Trap 数を表示。

# Tx error threshold

Error threshold での設定値以上の Tx Error パケットを受信した時に、送出した Tx error threshold Trap 数を表示。

| Trap Event              |  |                            |   |  |
|-------------------------|--|----------------------------|---|--|
| Trap IP                 |  | 0.0.0.0                    |   |  |
| Trap IP                 |  | 0.0.0.0                    |   |  |
|                         |  | System Event               |   |  |
| Warm Boot               |  |                            |   |  |
| Cold Boot               |  |                            |   |  |
| Illegal Login           |  | Illegal Login Counter      | 0 |  |
| TP and Fiber Port Event |  |                            |   |  |
| Link Up                 |  | Link Up Counter            | 0 |  |
| Link Down               |  | Link Down Counter          | 0 |  |
| Rx error threshold      |  | Rx error threshold Counter | 0 |  |
| Tx error threshold      |  | Tx error threshold Counter | 0 |  |
| Error threshold         |  | 10                         |   |  |

# 最大パケット長

### 機能名

Max. Packet Length Status

# 機能解説

本機で認められている各ポートの最大パケット長を表示します。

# パラメータ解説

# MAX. Frame Size

本機で認められている各ポートの最大パケット長を表示します。最大パケット長は、1532 bytes または、9216 bytes です。初期設定では 1518 bytes に設定されています。

| Max  | Maximum Packet Length |      |                 |  |  |  |
|------|-----------------------|------|-----------------|--|--|--|
| Port | Max. Frame Size       | Port | Max. Frame Size |  |  |  |
| 1    | 1532                  | 2    | 1532            |  |  |  |
| 3    | 1532                  | 4    | 1532            |  |  |  |
| 5    | 1532                  | 6    | 1532            |  |  |  |
| 7    | 1532                  | 8    | 1532            |  |  |  |
| 9    | 1532                  | 10   | 1532            |  |  |  |
| 11   | 1532                  | 12   | 1532            |  |  |  |

(図1-35)

# 2.3.2 再起動

本機には、電源再投入やリセットボタン、WarmRestart など多くの再起動方法があります。 本機ではフロントパネルのリセットボタンを利用することにより、本機を再起動し、工場出 荷時設定に戻すことができます。 ここでは管理画面から行えるソフトウェアリセットを紹介します。

# 機能名

Warm Restart

# 機能解説

本機の再起動を行います。

<YES> ボタンをクリックすると、再起動が実行されます。再起動が完全に行われるまでには 約 30 秒かかります。尚、設定は保持されます。

| Warm Restart                            |
|-----------------------------------------|
| Are you sure to perform a Warm Restart? |
| Yes                                     |

(図1-36)

# 2.3.3 工場出荷時設定

# 機能名

Factory Default

\_

# 機能解説

Factory Default により、設定した本機の IP アドレスを除く全ての設定を工場出荷時の設定に 戻すことができます。

| <b>Restore Default Configuration</b> |
|--------------------------------------|
| Click Yes Button to Continue         |
| Yes                                  |

(図1-37)

# 2.3.4 ログアウト

システム設定で紹介した自動ログアウト機能以外に、手動により管理画面からのログアウト を行うこともできます。

# 機能名

Logout

# 機能解説

他のユーザが許可なくシステムに入らないよう、本機ではログアウト機能を有しています。ロ グアウトをせずにブラウザを閉じた場合でも、本機は自動的にログアウトを実行します。

# パラメータ解説

### Auto/Manual Logout

Auto Logout Timer で設定された時間内に管理画面での操作がなかった場合には、本機は自動的に管理画面からのログアウトを行います。また、<Logout>ボタンをクリックすることにより手動でもシステムからログアウトすることができます。

![](_page_53_Figure_10.jpeg)

(図1-38)

ES1012VPEL Management Guide (FXC09-DC-200020-R1.1)

初版 2009年12月

2版 2011年3月

- ・本ユーザマニュアルは、FXC株式会社が制作したもので、全ての権利を 弊社が所有します。弊社に無断で本書の一部、または全部を複製/転載 することを禁じます。
- ・改良のため製品の仕様を予告なく変更することがありますが、ご了承く ださい。
- 予告なく本書の一部または全体を修正、変更することがありますが、ご 了承ください。
- ユーザマニュアルの内容に関しましては、万全を期しておりますが、万 ーご不明な点がございましたら、弊社サポートセンターまでご相談くだ さい。

ES1012VPEL Management Guide

FXC09-DC-200020-R1.1

Vianagement Guide

FXC株式会社